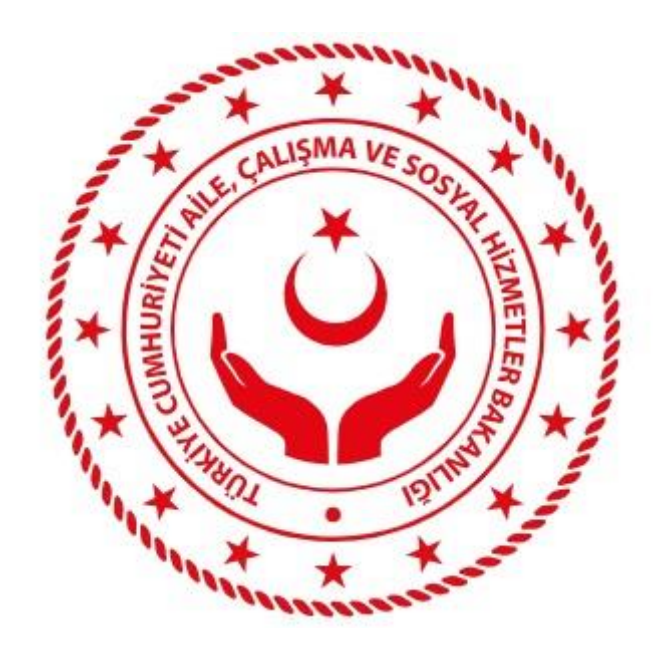

# т.с.

# AİLE, ÇALIŞMA VE SOSYAL HİZMETLER BAKANLIĞI

# EKİPNET YAZILIMI SON KULLANICI KILAVUZU

Ankara, Ekim 2018

#### DOKÜMAN HAKKINDA

Bu dokuman, İş Ekipmanlarının Kullanımında Sağlık ve Güvenlik Şartları Yönetmeliği gereğince iş ekipmanlarının periyodik kontrol bildirimlerini gerçekleştirecek kişilerin takibinin yapılması, işverenlerin bu kişilerin yetkinliğini doğrulayabilmesi ve kişiler hakkında istatistiki veri çalışması yapılmasını sağlayacak olan uygulamanın kullanım kılavuzudur.

Bu doküman, iş ekipmanlarının periyodik kontrol bildirimlerini gerçekleştirecek yetkili kişilerin sisteme e-Devlet üzerinden giriş yaparak kayıt işlemlerini tamamlamasını içermektedir.

#### 1. ANASAYFA

Ana sayfa kullanıcıların sisteme giriş yapabildiği, duyuruları görülebildiği, rehber ve kılavuz erişiminin sağlandığı bölümdür.

## 2. YETKİLİ KİŞİ KAYIT İŞLEMLERİ MENÜSÜ

Yetkili Kişi Kayıt İşlemleri menüsü; periyodik kontrolleri yapmaya yetkili kişilerin kayıtlarının, beyanları esas alınarak yapılmasını sağlayan menüdür. Her bir e-devlet kullanıcısı için sadece bir kayıt yapılır.

#### Kayıt edilecek alanlar;

- Adı ve soyadı
- T.C. kimlik numarası
- > Yüksek Öğrenim Bilgileri
- Meslek/Unvan Bilgileri
- İşyeri bilgisi
- Sigorta tipi seçeneği ve kullanıcı türü
- > Periyodik kontrol yapacağı iş ekipmanı kategori bilgisi
- > Telefon, E-posta
- Kayıtlı Elektronik Posta Adresi
- ➢ İl Adı

### İşlem Adımları:

- 1. T.C. Aile, Çalışma ve Sosyal Hizmetler Bakanlığı sayfasında bulunan uygulama linkine tıklanır.
- 2. Kullanıcı, uygulamanın ana sayfasına ulaşılır.
- 3. Ana sayfanın sağ üst köşesinde yer alan *E- Devlet Giriş* butonu tıklanır.

| CSGB | T.C. Çalışma ve Sosyal Güvenlik Bakanlığı                                                                                                    | E-Devlet Girig                                                                                  |
|------|----------------------------------------------------------------------------------------------------|-------------------------------------------------------------------------------------------------|
|      | İş Ekipmanları Kontrolör Takip Sistemi                                                                                                    | Uygulama Test Yayınına Alınmıştır 2017-03-01                                                    |
|      | Yaygın inancın tersine, Lorem İpsum rasigele sözcüklerden oluşmaz. Kökleri M.Ö. 45 tarihinden bu yana klasik<br>Latın edebiyatına kadar uzanan 2000 yıllık bir geçmişi vardır. Virginiadaki Hampden-Sydney Collegedan Latince<br>profesörü Richard McCilintock, Yaygın inancın tersine, Lorem İpsum rasigele sözcüklerden oluşmaz. | İş Ekipmanları Portalı test yayınına alınmıştır. Test<br>aşamasındaki kayıtlar gerçek değildir. |
|      | Rehber ve Kılavuz erişiminin<br>sağlandığı bölüm                                                                                                    | Haber ve Duyurular bölümü                                                                       |
|      | © 2017 T.C. Çalışma ve Sosyal Güvenlik Bakanlığı                                                                                                    |                                                                                                 |

4. Kullanıcı e-Devlet sayfasına yönlendirilir.

| e-Devlet Kapısı H                                    | Similik Doğrulama Sistemi                                                                                                    |
|------------------------------------------------------|----------------------------------------------------------------------------------------------------|
| Giriş Yapılacak Adres<br>Giriş Yapılacak Uygulama    | ncps/raekpmanest.csgb.gov.tr/spruser/autile                                                                                        |
| Giriş Seçenekleri                                    | 🕅 e-Devlet Şifresi 👻                                                                                                    |
| T.C. Rimilk Numaranizi ve<br>yerden devam edebilirsi | e - Devlet Şifrenzi kullanarak kimilginz doğrulandıktan sonra işleminze kaldığınız<br>nz. "Q. e-Devlet Şifresi Nedir, Nasil Almır? |
| * T.C. Kimlik No                                     | Ø Yazarken Gizle                                                                                                    |
| * e-Devlet Şifresi                                   | 🖨 Şifremi Unuttum                                                                                                    |
|                                                      | < Iptal Et Sisteme Girig Yap >                                                                                                    |
| © 2017, Ankara - Tüm Hakla                           | in Sikklidir Gizlillik ve Güvenlik Hizli Çözüm Merkezi                                                                             |

- 5. *T.C. Kimlik No* ve *Şifre* bilgisi girilir.
- 6. T.C. Kimlik No ve e-Devlet Şifresi ile uygulamaya giriş yapılır.
- 7. Ekrana yetkili kişinin kayıt işlemlerini yapacağı sayfaaçılır.

| Kayıt İşlen | nleri Ekipmanlanm Vetkili Kişi Sorgulama                                            | Sat? KARAKI? | Çıkış |
|-------------|-------------------------------------------------------------------------------------|--------------|-------|
|             | T.C. Çalışma ve Sosyal Güvenlik Bakanlığı - İş Ekipmanları Kontrolör Takip Sistemi  |              |       |
| Uygulam     | a Test Yayınına Alınmıştır                                                          | 2017-03-01   |       |
| İş Ekipma   | nları Portalı test yayınına alınmıştır. Test aşamasındaki kayıtlar gerçek değildir. |              |       |
|             |                                                                                     |              |       |
|             |                                                                                     |              |       |
|             |                                                                                     |              |       |
|             |                                                                                     |              |       |
|             |                                                                                     |              |       |
|             |                                                                                     |              |       |
|             |                                                                                     |              |       |
|             | © 2017 T.C. Çalışma ve Sosyal Güvenlik Bakanlığı                                    |              |       |

- 8. Kayıt İşlemleri menüsü tıklanır.
- 9. Ekrana Kişi Bilgileri sayfası açılır.

| Kayıt İşlemleri Ekipmanla | arım Yetkili Kişi Sorgular          | na                 |                          |                                |                           |                                 | Sat? KARAKI? | Çıkı |
|---------------------------|-------------------------------------|--------------------|--------------------------|--------------------------------|---------------------------|---------------------------------|--------------|------|
| Y                         | 'etkili Kişi Kayıt No : I           | SG20170021         |                          |                                | •                         | YÖK/SOK 'dan Bilgilerimi Yenile |              |      |
|                           | Kişisel Bilgilerim                  |                    |                          |                                |                           |                                 |              |      |
| т                         | c Kimlik No                         | 11140147098        | Ad Soyad Sati KARAK      | 1\$                            | Doğum Tarihi              |                                 |              |      |
| м                         | feslek/Unvan                        | Mühendis           | Toplam Mesleki Tecrübe   | 5                              | Kullanıcı Türü            | Özel Çalışan 🔻                  |              |      |
| т                         | elefon                              | 456456456          | Eposta                   | tettest@test.com               | KEP Adresi                | test@lest.tt                    |              |      |
|                           |                                     |                    |                          |                                |                           | Kaydet                          |              |      |
|                           |                                     |                    |                          |                                |                           |                                 |              |      |
|                           | Eğitim Bilgilerim                   |                    |                          |                                |                           |                                 |              |      |
| 0<br>A                    | Dkul<br>TILIM ÜNİVERSİTESİ          | Bölüm<br>MÜHENDİSI | LİK FAKÜLTESİ            | Mezuniyet Tarihi<br>2008-07-16 | Diploma No<br>11140147098 |                                 |              |      |
| 1                         | Eğitim Bilgilerim eksik veya kendir | n gireceğim        |                          |                                |                           |                                 |              |      |
|                           |                                     |                    |                          |                                |                           |                                 |              |      |
|                           | Çalışma Bilgilerim                  |                    |                          |                                |                           |                                 |              |      |
| ig                        | yyeri                               |                    | Başlama - Ayrılış Tarihi |                                | ii                        |                                 |              |      |
|                           |                                     |                    |                          |                                |                           | )                               |              |      |
|                           |                                     |                    | © 2017 T.C. Çalışma ve S | osyal Güvenlik Bakanlığı       |                           |                                 |              |      |

- 10. T.C. Kimlik No ve Ad Soyad bilgileri e-Devlet' ten otomatik gelir.
- 11. Telefon bilgisi manuel girilir.
- 12. Açılır kutudan Meslek/Unvan bilgisi seçilir.
- 13. Açılır kutudan 2. Meslek/Unvan bilgisi seçilir.
- 14. Toplam Mesleki Tecrübe bilgisigirilir.
- 15. *E-posta* bilgisi girilir.
- 16. KEP Adresi bilgisi girilir.
- 17. *Kullanıcı Türü* bölümündeki açılır kutudan *`Kamu Çalışanı`* ya da *`Özel Çalışan`* bilgisi seçilir.
- 18. Özel Çalışan seçildiği zaman Kullanıcı Türü bölümünün sağ tarafında `Özel` ve

*Hizmet Yeterlilik veya Akreditasyon No* kutucukları açılır.

- 19. *`Özel`* bölümündeki açılır kutudan *`Muayene Kuruluşları`* ya da *`Diğerleri`* bilgisi seçilir.
- 20. `Hizmet Yeterlilik` bilgisigirilir.
- 21. `Akreditasyon No` bilgisigirilir.
- 22. Kaydet Butonu tıklanır.
- 23. Kişisel Bilgilerim kaydı tamamlanır.
- 24. Eğitim Bilgilerim bölümündeki bilgiler YÖK' ten otomatik gelir.
- Eğitim Bilgilerim eksik veya kendim gireceğim 25. 2. bir eğitim bilgisi eklemek için, butonu tıklanır.
- 26. Ekrana *Eğitim Bilgileri* penceresi açılır.
- 27. Üniversite\*, Bölüm\*, Mezuniyet Tarihi \* ve Diploma No \* bilgisi girilir.
- 28. Butonu tıklanır.
- 29. Yapılan kayıt, Eğitim Bilgilerim bölümüne eklenir.
- 30. Eğitim Bilgilerim kaydı tamamlanır.
- 31. Çalışma Bilgilerim bölümündeki bilgiler SGK' den otomatik gelir.
- 32. Ekipmanlarım menusu tıklanır.
- 33. Ekrana Periyodik Kontrol Kategorilerim penceresi açılır.

| Periyodik Kontrol Yapılacak Ekipman Kategorilerini Seçiniz                                            |                                                                                                    |                                                                                                    |
|----------------------------------------------------------------------------------------------------|----------------------------------------------------------------------------------------------------|----------------------------------------------------------------------------------------------------|
|                                                                                                    |                                                                                                    |                                                                                                    |
| Basinçli Kap ve Tesisatlar     Gkaldırma ve İletme Ekipmanları     Kaldırma ve Veveya İletme Aracları |                                                                                                    |                                                                                                    |
| Kule Vinç<br>Mobil Vinç<br>Tavan Vinci                                                                |                                                                                                    |                                                                                                    |
| Yapı İskeleleri Vürüyen Merdiven ve Yürüyen Bant Istif Makinesi (Froklift, Transpalet, Lift)          |                                                                                                    |                                                                                                    |
| V Tesisatlar                                                                                          | •                                                                                                    |                                                                                                    |
| 5                                                                                                    | Basinçi, Kap ve Tesisatlar      Kaldırma ve İletme Ekipmanları      Kaldırma ve Vevya İletme Araçları      Kule Vinç      Mobil Vinç      Tavan Vinci      Yapı İskeleleri      Yürüyen Merdiven ve Yürüyen Bant      Istif Makinesi (Frokiff, Transpalet,Liff)      Tesisatlar  Sosyal Güvenlik Bakanlığı | Basınçlı Kap ve Tesisatlar     Kaldırma ve İletme Ekipmanları     Kaldırma ve Vieya İletme Araçları     Kule Vinç     Mobil Vinç     Tavan Vinci     Yapı İskeleri     Vurüyen Merdiven ve Yürüyen Bant     Istir Makinesi (Frokilft, Transpalet, Lift)     V Tesisatlar |

- 34. E-postal Adresi bilgisi dolu olarak gelir (Kişisel Bilgilerim bölümünde girilen bilgi).
- 35. *Telefon* bilgisi dolu olarak gelir (Kişisel Bilgilerim bölümünde girilen bilgi).
- 36. KEP bilgisi dolu olarak gelir (Kişisel Bilgilerim bölümünde girilen bilgi).
- 37. Periyodik Kontrol Yapılacak Ekipman Kategorilerini Seçiniz bölümüne geçilir.
- 38. Meslek/Unvan bilgisine göre gelen ekipmanlarım ağacından ekipman seçimi yapılır.
- 39. `Listede belirtilen ekipman listesi dışında kontrolünü yaptığınız diğer ekipmanlarınızı giriniz` bölümüne ekipman girilir.
- 40. Ekle butonu tıklanır.
- 41. Girilen ekipman bilgisi alt kısımda görüntülenir.

- 42. Kaydet Butonu tıklanır.
- 43. Ekrana Taahhüt Onay Metni açılır.
- 44. Kabul Ediyorum Butonu tıklanır.
- 45. Yetkili Kişi Kayıt No oluşur.

| CSGB | Kayıt İşlemleri Ekipmanlarım Yetkili Kişi Sorgulama | Sat? KARAKI? Çıkış               |
|------|-----------------------------------------------------|----------------------------------|
|      | Yetkili Kişi Kayıt No : ISG20170021                 | + YÖK/SGK'dan Bilgilerimi Yenile |

#### 46. Yetkili Kişi Kayıt İşlemleri tamamlanır.

## 3. MÜFETTİŞ & FİRMA YETKİLİ KİŞİ SORGULAMA İŞLEMLERİ MENÜSÜ

Yetkili Kişi Sorgulama işlemleri, yetkili kişi kayıtlarının *Yetkili Kişi Kayıt Numarası* ve *T.C. Kimlik Numarası* bilgileri kullanılarak, sorgulanabilmesini ve detay bilgilerin görüntülenebilmesini sağlayan menüdür.

Sorgulama sonucu görüntülenecek alanlar;

- Yetkili Kişi Kayıt Numarası
- T.C. Kimlik Numarası
- > Ad
- Soyad
- Meslek
- Diploma Tarihi, Numarası
- Kontrol Yapacağı Ekipman Bilgisi

#### İşlem Adımları:

- 1. T.C. Aile, Çalışma ve Sosyal Hizmetler Bakanlığı sayfasında bulunan uygulama linkine tıklanır.
- 2. Uygulamanın ana sayfasına ulaşılır.
- 3. Ana sayfadaki E- Devlet Giriş butonu tıklanır.

| CSGB | T.C. Çalışma ve Sosyal Güvenlik Bakanlığı                                                                                                    | E-Devlet Girig                                                                                  |
|------|----------------------------------------------------------------------------------------------------|-------------------------------------------------------------------------------------------------|
|      | İş Ekipmanları Kontrolör Takip Sistemi                                                                                                    | Uygulama Test Yayınına Alınmıştır 2017-03-01                                                    |
|      | Yaygın inancın tersine, Lorem Ipsum rastgele sözcüklerden oluşmaz. Kökleri M.Ö. 45 tarihinden bu yana klasik<br>Latin edebiyatına kadar uzanan 2000 yıllık bir geçmişi vardır. Virginiadaki Hampden-Sydney Collegedan Latince<br>profesörü Richard McClintock, Yaygın İnancın tersine, Lorem Ipsum rastgele sözcüklerden oluşmaz. | İş Ekipmanları Portalı test yayınına alınmıştır. Test<br>aşamasındaki kayıtlar gerçek değildir. |
|      | Rehber ve Kılavuz erişiminin<br>sağlandığı bölüm                                                                                                    | Haber ve Duyurular bölümü                                                                       |
|      | © 2017 T.C. Çalışma ve Sosyal Güvenlik Bakanlığı                                                                                                    |                                                                                                 |

| Giriş Yapılacak Adres                                 | https://isekipmantest.csgb.gov.tr/api/user/authe                                                                                      |
|-------------------------------------------------------|----------------------------------------------------------------------------------------------------|
| Giriş Yapılacak Uygulama                              | lş Ekipmanları Takip Programı                                                                                                    |
| Giriş Seçenekleri                                     | 🛍 e-Devlet Şifresi 👻                                                                                                    |
| T.C. Kimilk Numaranızı ve<br>yerden devam edebilirsir | e – Devlet Şifrenzi kullanarak kimilginz doğrulandıktan sonra işleminze kaldığınız<br>nız - QQ, e- Devlet Şifresi Nedir, Nasil Almır? |
| * T.C. Kimlik No                                      | 🐠 Yazarken Gizle                                                                                                    |
| * e-Devlet Şifresi                                    | 🖨 Şifremi Unuttum                                                                                                    |
|                                                       | < Iptal Et Sisteme Giriş Yap >                                                                                                    |
| * e-Devlet Şifresi                                    | Siferni Unutturn                                                                                                    |

- 4. Uygulama, kullanıcıyı e-Devlet sayfasına yönlendirir.
- 5. T.C. Kimlik No ve Şifre bilgisi girilir.
- 6. Uygulamaya giriş yapılır.

| CSGB | Kayıt İşlemleri  | Ekipmanlarım          | Yetkili Kişi Sorgulama                           |                                                | Test_Ad Test_Soyad | Çıkış |
|------|------------------|-----------------------|--------------------------------------------------|------------------------------------------------|--------------------|-------|
|      |                  | T.C. Çalışı           | na ve Sosyal Güvenlik Baka                       | ınlığı - İş Ekipmanları Kontrolör Takip Sistem | i                  |       |
|      | Test Yayını      |                       |                                                  |                                                | 2017-02-26         |       |
|      | İş Ekipmanları k | Controlör Takip Siste | mi test yayınına alınmıştır. Test aşamasındaki l | kayıtlar gerçek değildir.                      |                    |       |
|      |                  |                       |                                                  |                                                |                    |       |
|      |                  |                       |                                                  |                                                |                    |       |
|      |                  |                       |                                                  |                                                |                    |       |
|      |                  |                       |                                                  |                                                |                    |       |
|      |                  |                       |                                                  |                                                |                    |       |
|      |                  |                       |                                                  |                                                |                    |       |
|      |                  |                       |                                                  |                                                |                    |       |
|      |                  |                       | © 2017 T.C. Çalışma ve Sos                       | ıyal Güvenlik Bakanlığı Versiyon : 1.5.0       |                    |       |

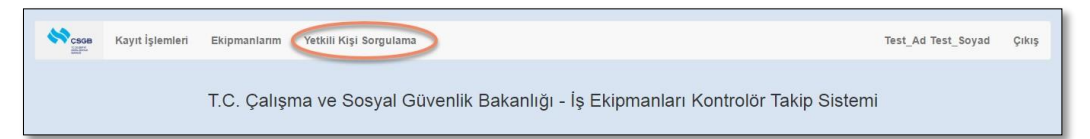

- 7. Yetkili Kişi Sorgulama menüsütıklanır.
- 8. Ekrana sorgulama sayfası açılır.

| CSGB | Kayıt İşlemleri Ekipmanlarım Yetkili Kişi Sorgulama                                     | Test_Ad Test_Soyad | Çıkış |
|------|-----------------------------------------------------------------------------------------|--------------------|-------|
|      | Sorgulama yapacağınız kişiye ait T.C. Kimlik no ve Kurum kayıt numarasını girmelisiniz. |                    |       |
|      | Te Kimlik No Yetkili Kişi Kayıt No                                                      | Q Sorgula          |       |
|      |                                                                                         |                    |       |
|      |                                                                                         |                    |       |
|      |                                                                                         |                    |       |
|      |                                                                                         |                    |       |
|      |                                                                                         |                    |       |
|      |                                                                                         |                    |       |
|      | © 2017 T.C. Çalışma ve Sosyal Güvenlik Bakanlığı Versiyon : 1.5.0                       |                    | _     |

9. Sorgulama yapılacak kişinin T.C. Kimlik No ve Yetkili Kişi Kayıt No bilgileri girilir.

| CSGB<br>Notest | Kayıt İşlemleri Ekipmanlarım Yetk         | kili Kişi Sorgulama                             | Test_Ad Test_Soyad | Çıkış |
|----------------|-------------------------------------------|-------------------------------------------------|--------------------|-------|
|                | Sorgulama yapacağınız kişiye ait T.C. Kim | ılik no ve Kurum kayıt numarasını girmelisiniz. |                    |       |
|                | Tc Kimlik No                              | Yetkili Kişi Kayıt No                           |                    |       |
|                | 11                                        | G17000                                          | Q Sorgula          |       |
|                |                                           |                                                 |                    |       |
|                |                                           |                                                 |                    |       |

- 10. Q Sorgula Butonu tıklanır.
- 11. Sorgulama sonucunda kişi ekipman bilgileri alt bölümde listelenir.

| CSGB<br>Minist                                                    | Kayıt İşlemleri Ekipmanlarım Yetkili Kişi Sorgulama                                     |                    |                                    |                              |                  | Test_Ad Test_Soyad | Çıkış |
|-------------------------------------------------------------------|-----------------------------------------------------------------------------------------|--------------------|------------------------------------|------------------------------|------------------|--------------------|-------|
|                                                                   | Sorgulama yapacağınız kişiye ait T.C. Kimlik no ve Kurum kayıt numarasını girmelisiniz. |                    |                                    |                              |                  |                    |       |
|                                                                   | Tc Kimlik No                                                                            |                    | Yetkili Kişi Kayıt No<br>G17000103 |                              |                  | Q Sorgula          |       |
|                                                                   | L Ekipman Kontrolör Bilg                                                                | ileri              |                                    |                              |                  |                    |       |
|                                                                   | Adı Soyadı                                                                              | Test_Ad Test_Soyad |                                    | Ünvanı                       | Makine Mühendisi |                    |       |
|                                                                   | Yetkili Kişiye alt Ekipman Kategorileri                                                 |                    |                                    |                              |                  |                    |       |
|                                                                   |                                                                                         | Ekipman Kategorisi | Ekipman Kateg                      | ori Başlığı                  |                  |                    |       |
|                                                                   | 1.7 Manifoldlu Tüp Demetleri                                                            |                    |                                    |                              |                  |                    |       |
|                                                                   |                                                                                         | 1.9                | Sıvılaştırılmış Ga                 | az Tankları (LPG vb) (Yeralt | 1)               |                    |       |
|                                                                   |                                                                                         |                    |                                    |                              |                  |                    |       |
| © 2017 T.C. Çalışma ve Sosyal Güvenlik Bakanlığı Versiyon : 1.5.0 |                                                                                         |                    |                                    |                              |                  |                    |       |

12. Yetkili Kişi Sorgulama işlemi gerçekleştirilir.